## Projekty - základní informace

a) Manuál – pole C12, návod, jak zapsat správně projekt do záznamu

#### (také odkaz z formulářů)

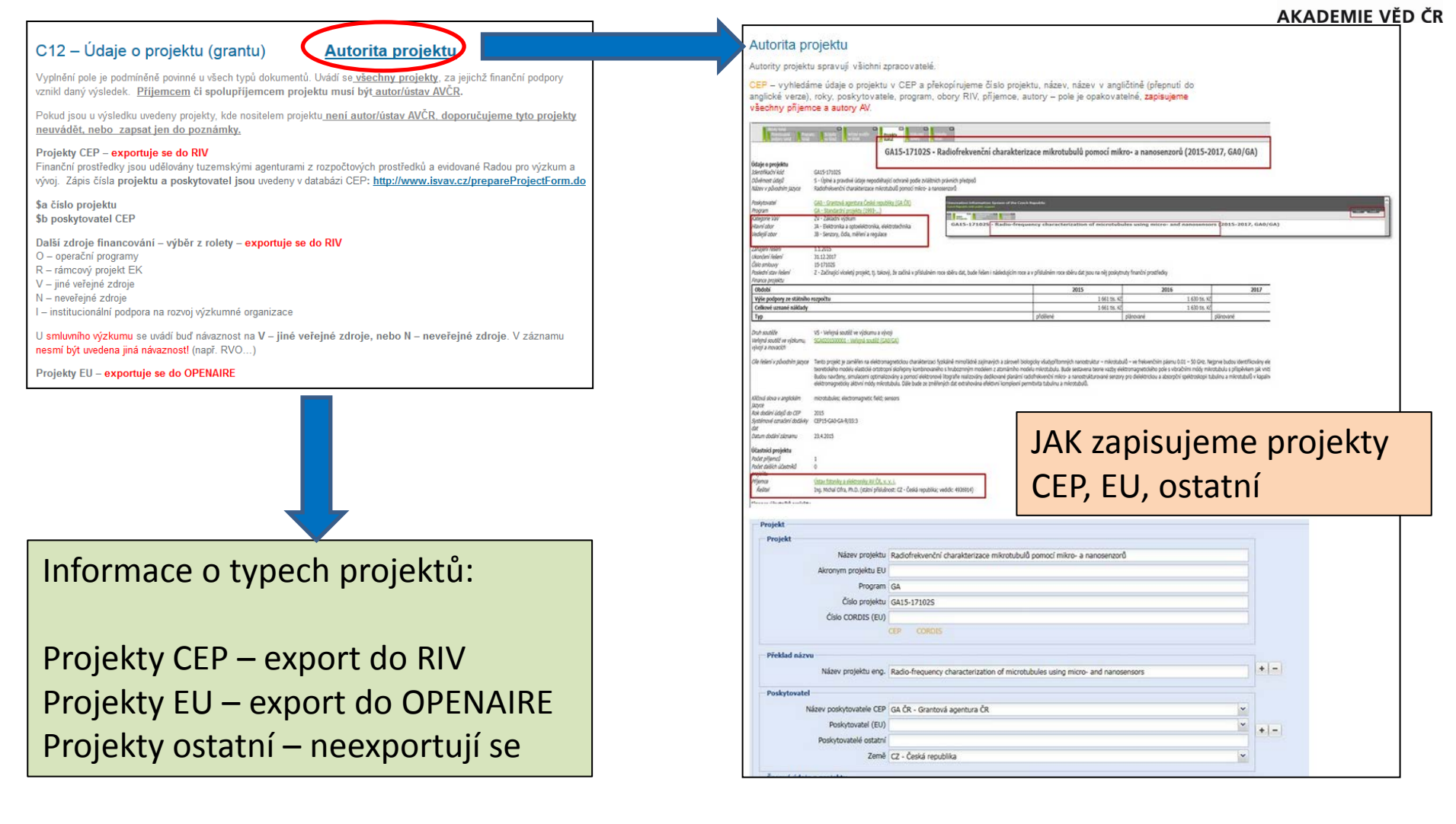

KNIHOVNA

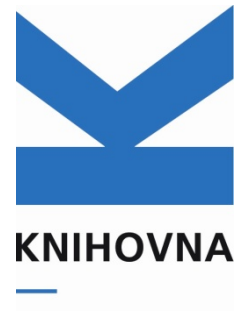

AKADEMIE VĚD ČR

## Projekty – základní informace

### b) Podpora

#### Jak kontrolovat projekty:

- <u>Desatero kontroly záznamů</u> (před uložením do ASEP)
- <u>Desatero kontroly záznamů (</u>před odevzdáním do RIV)

Jak a kam doplnit údaje o projektu do autority projektu:

- <u>Projekty</u> (projekty CEP)
- Doplníme manuál k zápisu projektů EU

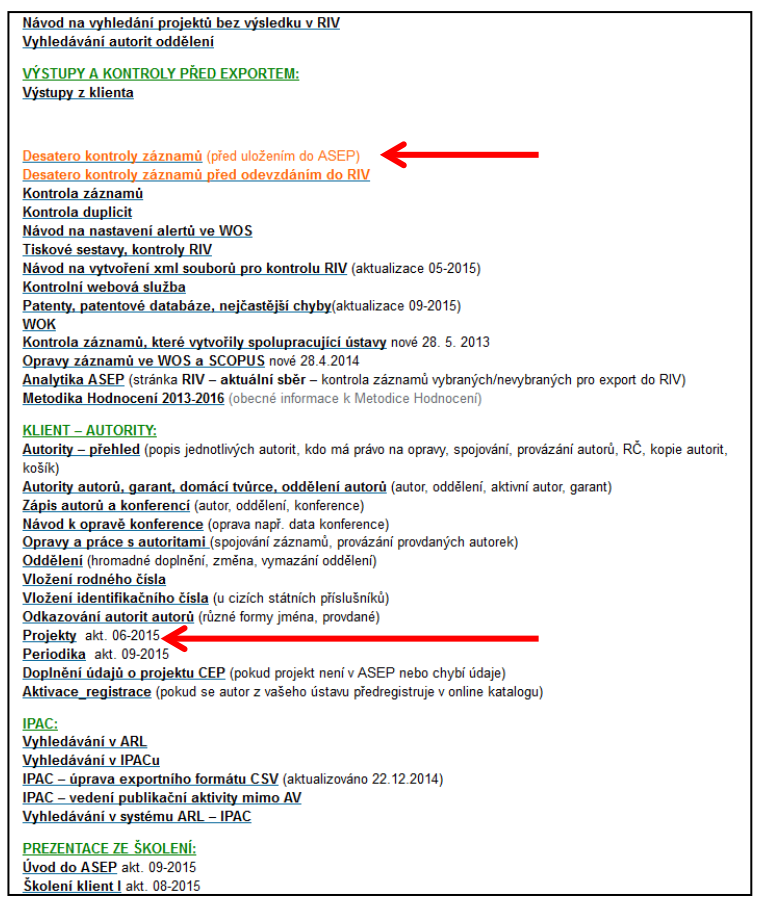

### Projekty – základní informace

- c) AA Přehled projektů ústavu
- link do CEP, IPAC, seznam výsledků
- kontrola návaznosti, ukončených projektů bez výsledku, zahr. projekty

| Úvodní stránka On-line katalog | Hledat podle sysno nebo autora                                                                                                    | Vědní oblasti -                             | Změnit ústav Nápověc | ia Jazyk ≁ |
|--------------------------------|----------------------------------------------------------------------------------------------------|---------------------------------------------|----------------------|------------|
|                                |                                                                                                    |                                             |                      |            |
| ÚSTAV                          | Úvod → ASÚ → Projekty ústavu                                                                                                    |                                             |                      |            |
| Publikace ASEP                 |                                                                                                    |                                             |                      |            |
| RIV - aktuální sběr            | Astronomický ústav AV ČR. v. v. i.                                                                                                    |                                             |                      | Nápověda   |
| Bibliografie autorů            | ····· <b>,</b> ·····                                                                                                    |                                             |                      |            |
| Oddělení ústavu                | Projekty ústavu                                                                                                    |                                             |                      |            |
| STATISTIKY ÚSTAVU              |                                                                                                    |                                             |                      |            |
| Počty záznamů                  |                                                                                                    |                                             |                      |            |
| Přehled periodik               |                                                                                                    |                                             |                      |            |
| Impaktovaná periodika          | Nalezeno záznamů: 39                                                                                                    | Řešené projekty CE                          | P P Poskytovatel     | •          |
| Přehled oddělení               |                                                                                                    | Projekty CEP od r. 20                       | 001                  |            |
| Přínos autorů                  |                                                                                                    | Řešené projekty CEP                         |                      |            |
| PODPORA                        | CA ČP                                                                                                    | Ukončené projekty C                         | EP                   |            |
| Projekty ústavu                | GACK                                                                                                    | Ostatní tuzemské pro<br>Zabraniční projekty | ijekty               |            |
| Inst. podpora - záznamy        | GAP405/11/0034                                                                                                    |                                             |                      |            |
| Inst. podpora - počty záznamů  | Sphaera octava. Historický vývoj představ o stéře stálic<br>Příjemce: Astronomický ústav AV ČR, v. v. i.; Ústav pro soudobě<br>Řešítel: Hadravová Alena; Hadrava Petr                                                                           | dejiny Av ČR, v. v. i.                      |                      |            |
|                                | Obdobi reseni projektu. 2011-2015                                                                                                    |                                             |                      |            |
|                                | 🗋 CEP 🗙 On-line katalog 🔳 Seznam výsledků k projektu                                                                                                    |                                             |                      |            |
|                                | GAP209/11/1382<br>Vlastnosti meteoroidů z různých druhů mateřských těles<br>Přijeme: Astronomický ústav AV ČR, v. v. i.<br>Řešitel: Borovička Jiří<br>Období řešení projektu: 2011-2015<br>☐ CEP ¥ On-line katalog ■ Seznam výsledků k projektu |                                             |                      |            |
|                                | GAP209/12/1652<br>Analýza netermálních distribucí elektronů ve sluneční kor<br>Příjemce: Astronomický ústav AV ČR, v. v. i.                                                                                                    | óně a přechodové obla                       | ISTÎ                 |            |

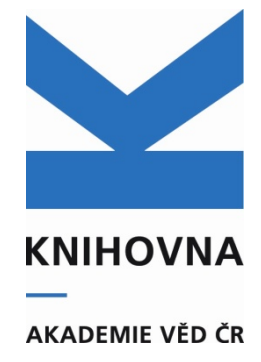

### Projekty – základní informace

### d) AA – přehled projektů autora

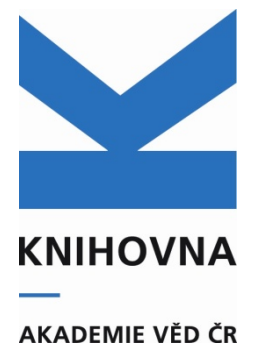

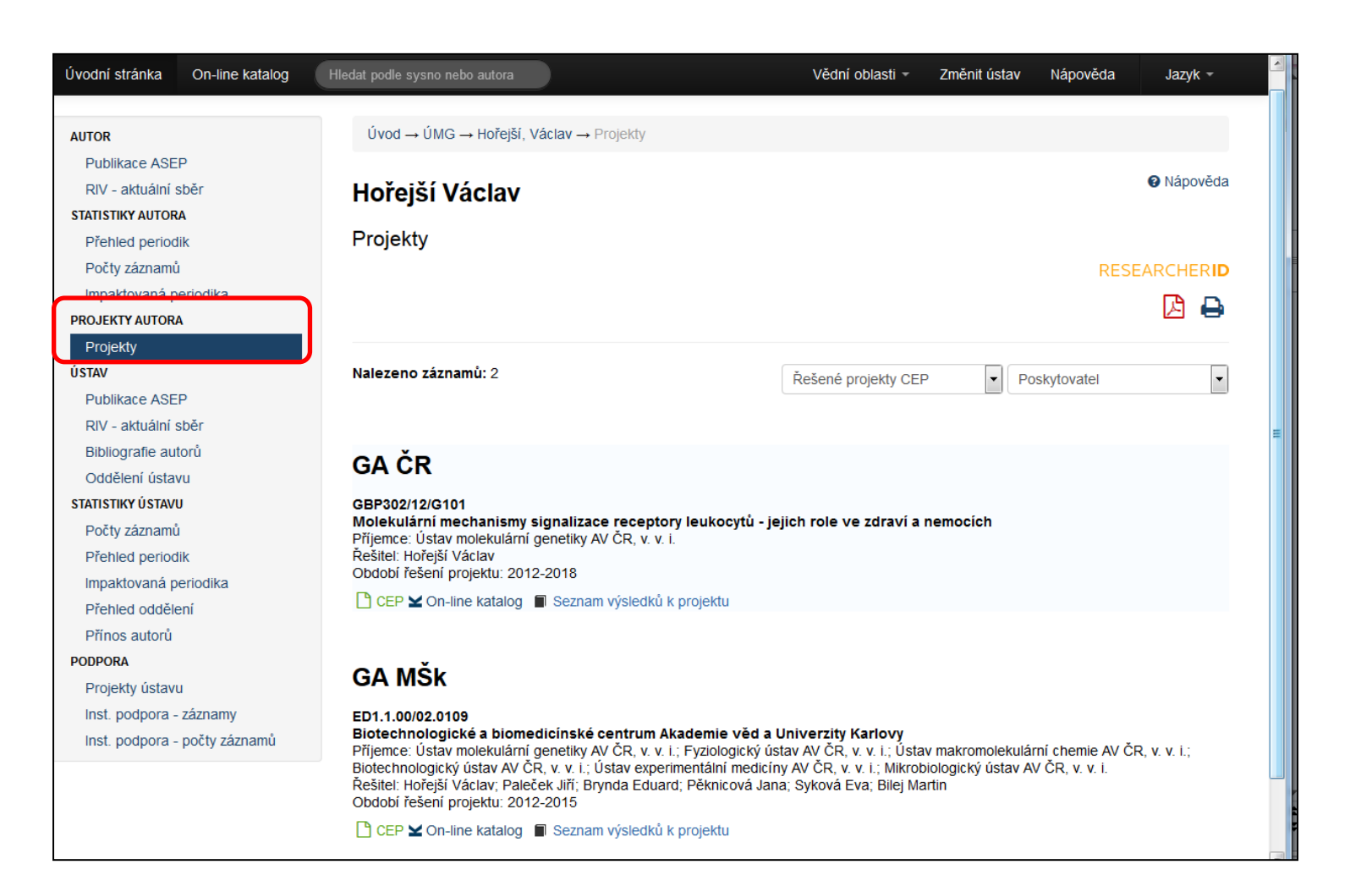

### Nové formuláře - vyhledání projektu v rejstříku - 1

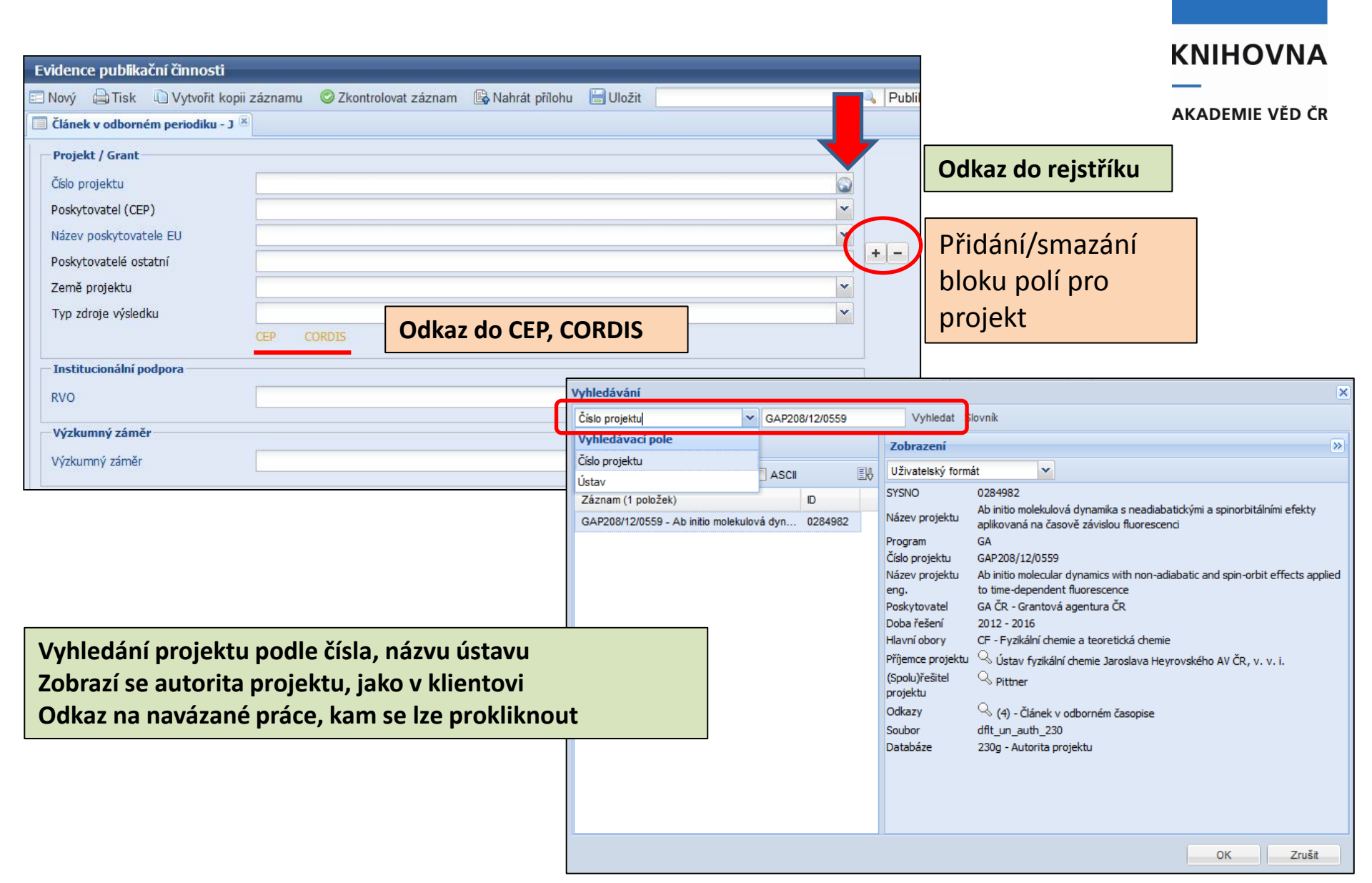

### Zapsání nového projektu – nová autorita - 1

#### 1) Z myASEP nebo přímo z formulářů vybereme Nový záznam

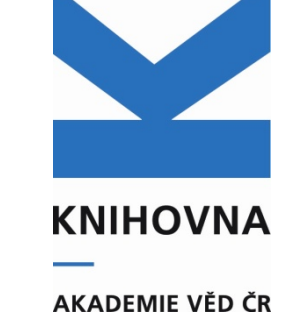

| Vyhledávání Nápověda                                | Dotazy, nahlášení problémů Pravidla repozitáře myASEP                                                                                               |
|-----------------------------------------------------|----------------------------------------------------------------------------------------------------|
| Související stránky<br>myASEP<br>Stavy plných textů | Zpracování<br>• Aktuální rok sběru                                                                                                    |
| Rozšířené vyhledávání                               | Nový záznam<br>Odeslané záznamy     Neodeslané záznamy     Autority     Evidence publikační činnosti                                                |
|                                                     | Výstupy       Isk       Vytvořit kopii záznamu       Zkontrolovat záznam       Nahrát přílohu       Uložit         • Kontroly dat       Výstupy RIV |
|                                                     | Záznamy s plným textem         • Záznamy s uloženým plným textem         • Záznamy s uloženým plným textem pro NUŠL         • Archív                |

### Zapsání nového projektu - nová autorita - 2

2) Okno s výběrem databáze - z roletky vybereme Autority, název formuláře PROJEKT

| Otevřít         |                                                                                                    |                                                                                   |           |
|-----------------|----------------------------------------------------------------------------------------------------|-----------------------------------------------------------------------------------|-----------|
| Databáze        | Autority                                                                                                    | Evidence publikační činnosti                                                      |           |
| Název formuláře | PROJEKT                                                                                                    | 🗈 Nový 🖨 Tisk 🗋 Vytvořit kopii záznamu 📀 Zkontrolovat záznam 🔚 Uložit 📃 🧠 Publika | iční či 👻 |
|                 |                                                                                                    | Projekt 🕷                                                                         |           |
|                 |                                                                                                    | - Projekt                                                                         |           |
|                 |                                                                                                    | Manuál                                                                            |           |
|                 |                                                                                                    | Identifikační číslo záznamu                                                       |           |
|                 |                                                                                                    | Projekt                                                                           |           |
|                 | Otevřit Zavřit                                                                                                    | Název projektu                                                                    |           |
|                 |                                                                                                    | Akronym projektu EU                                                               |           |
|                 |                                                                                                    | Program                                                                           |           |
|                 |                                                                                                    |                                                                                   |           |
|                 |                                                                                                    | CEP CORDIS                                                                        |           |
|                 |                                                                                                    | Děoklad pármi                                                                     |           |
|                 |                                                                                                    |                                                                                   |           |
|                 |                                                                                                    |                                                                                   |           |
|                 |                                                                                                    | Poskytovatel                                                                      |           |
|                 |                                                                                                    | Název poskytovatele CEP                                                           |           |
|                 | c) Formulář autority - uveden                                                                                                    | me Poskytovateli (EU)                                                             |           |
|                 | in the second state of the second state of the |                                                                                   | ~         |
|                 | udaje k projektu, overime cisi                                                                                                    | 510                                                                               |           |
|                 | projektu v CEP. CORDIS                                                                                                    | Časové údaje o projektu                                                           |           |
|                 |                                                                                                    | Začatek                                                                           |           |
|                 |                                                                                                    |                                                                                   |           |
|                 | Donlníme název prefix roky                                                                                                    | Údaje o projektu                                                                  |           |
|                 |                                                                                                    | Hlavní obor projektu                                                              | * +       |
|                 | řešení, příjemce, řešitele atd.                                                                                                    | Vedlejší obor projektu (CEP)                                                      | ✓ +       |
|                 |                                                                                                    |                                                                                   |           |

AKADEMIE VĚD ČR

**KNIHOVNA** 

### Editace autority projektu

 Doplnění údajů o projektu do již vytvořené autority projektu lze: v klientovi, ve formulářích

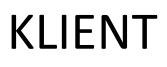

báze cav\_un\_auth - vyhledáme projekt podle čísla projektu

### FORMULÁŘE

- Vyhledáme záznam (u projektu bude lupa )
- Do té doby: zjistíme systémové číslo autority projektu (IPAC záznam ve formátu MARC
- v blízké době zde bude zobrazeno i pole C12\$3 číslo autority, nyní jen v klientovi),

 Vložíme systémové číslo autority do okna na vyhledání systémového čísla, zvolíme vyhledání v Autoritách, zadáme enter, odklikneme název projektu, otevře se projekt k editaci

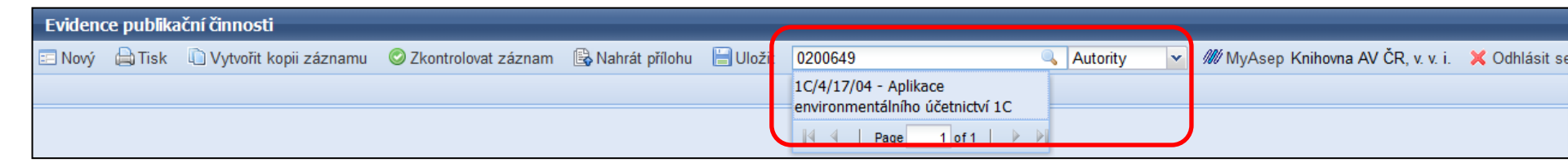

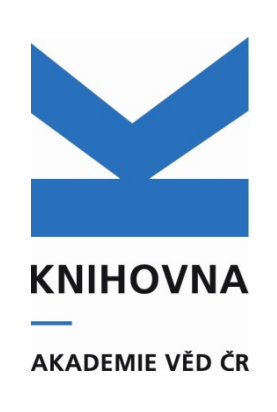

## Editace autority projektu

| Evidence publikační činnosti     |                                                                               |              |                                                                                     |
|----------------------------------|-------------------------------------------------------------------------------|--------------|-------------------------------------------------------------------------------------|
| 🗉 Nový 🖨 Tisk 🗈 Vytvořit kopii z | áznamu 🛇 Zkontrolovat záznam 1C/4/17/04 - Aplikace enviro 🔍 Autority 💉 🗰 MyAs | sep 📙 Uložit | Knihovna AV ČR Super 🛛 🗙 Odhlásit se                                                |
| Projekt 🙁                        |                                                                               |              |                                                                                     |
| Projekt                          |                                                                               |              | Zobrazovací formát »                                                                |
| Manuál                           |                                                                               |              | Uživatelský formát 🗸 Aktualizovat                                                   |
| Identifikační číslo záznamu      | 0200649                                                                       |              | SYSNO 0200649                                                                       |
|                                  |                                                                               |              | Program 1C                                                                          |
| Projekt                          |                                                                               |              | Číslo projektu 1C/4/17/04<br>Poskytovatel GA MŽP - Ministerstvo životního prostředí |
| Název projektu                   | Aplikace environmentálního účetnictví                                         |              | Doba řešení 2004 - 2005                                                             |
| Akronym projektu EU              |                                                                               |              | Příjemce projektu                                                                   |
| Program                          | 10                                                                            |              | (Spolu)řešitel 🔍 Tošovská                                                           |
| Číslo projektu                   | 1C/4/17/04                                                                    |              | projektu                                                                            |
| Číslo CORDIS (EU)                |                                                                               |              |                                                                                     |
|                                  | CEP CORDIS                                                                    |              |                                                                                     |
| Překlad názvu                    |                                                                               |              |                                                                                     |
| Název projektu eng               |                                                                               |              |                                                                                     |
|                                  |                                                                               |              |                                                                                     |
| Poskytovatel                     |                                                                               |              |                                                                                     |
| Název poskytovatele CEP          | GA MŽP - Ministerstvo životního prostředí 🔹 👻                                 |              |                                                                                     |
| Poskytovatel (EU)                | v                                                                             |              |                                                                                     |
| Poskytovatelé ostatní            |                                                                               |              |                                                                                     |
| Země                             | ×                                                                             |              |                                                                                     |
| ž. ((1)                          |                                                                               |              |                                                                                     |
| casove udaje o projektu          |                                                                               |              |                                                                                     |
| Začátek                          | 2004                                                                          |              |                                                                                     |
| Konec                            | 2005                                                                          |              |                                                                                     |
| Údaje o projektu                 |                                                                               |              |                                                                                     |
| Hlavní obor projektu             | × .                                                                           | + -          |                                                                                     |
| Vedlejčí obor projektu (CEP)     | × .                                                                           | + -          |                                                                                     |
| veuleja obor projektu (CEP)      |                                                                               |              |                                                                                     |
| Stav řešení projektu             |                                                                               |              |                                                                                     |
| Kód stavu                        | B - Běžící víceletý projekt                                                   |              |                                                                                     |
|                                  |                                                                               |              |                                                                                     |
| Příjemnce projektu               |                                                                               |              |                                                                                     |
| Kód příjemce                     | cav_un_auth*p0000020                                                          | + -          |                                                                                     |
| Příjemce projektu                | Národohospodářský ústav AV ČR, v. v. i.                                       |              |                                                                                     |
| (Spolu)řešitel projektu          |                                                                               |              |                                                                                     |
| Číslo autoritního záznamu        | cay up auth*0106347                                                           |              |                                                                                     |
| Přímení (spolu)řečitala          |                                                                               | + -          |                                                                                     |
| Iméno (spolu)řešitele            | Fug                                                                           |              |                                                                                     |
| sincho (apolu)reside             |                                                                               |              |                                                                                     |
| Poznámka                         |                                                                               |              |                                                                                     |
| Informační poznámka              |                                                                               |              |                                                                                     |
|                                  |                                                                               |              |                                                                                     |

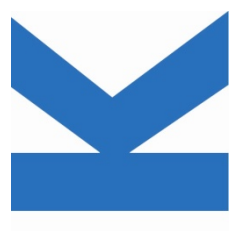

**KNIHOVNA** 

AKADEMIE VĚD ČR

### Kontrola projektů zahájených v roce 2015

• Proběhl import projektů CEP do ASEP – zahájení řešení 2015

### Ke kontrole – porovnání počtu projektů v CEP x v ASEP

 Vyhledání projektů pro ústav a rok 2015 v CEP a porovnání s ASEP (AA - řešené projekty nebo klient ARL), doplnit údaje, správnost

### - CEP- rozšířené vyhledávání

| Stav a průběh řešení               |                                     |                                                                                                    |                                                                                                    |
|------------------------------------|-------------------------------------|----------------------------------------------------------------------------------------------------|----------------------------------------------------------------------------------------------------|
| Poslední známý stav:               | <b>_</b>                            |                                                                                                    | Počot projektů s příjemcom LIOCHR – 22                                                                                                    |
| Stav v určitém roce:               | v roce                              |                                                                                                    | Polet projektu s prijemilem OOCHB – 25                                                                                                    |
| Zahájení                           | od 2015 - do -                      |                                                                                                    |                                                                                                    |
| Ukončení                           | od 🔽 do 🔽                           |                                                                                                    |                                                                                                    |
| Počet příjemců                     | od do                               |                                                                                                    | Pokud je projektů větší množství - export                                                                                                    |
| Počet dalších účastníků řešení     | od do                               |                                                                                                    |                                                                                                    |
| 🔲 pouze data evidovaná v roce 2015 |                                     |                                                                                                    | do excelu, zaznamy srovname podle nazvu                                                                                                    |
| Výsledky dosažené řešením          |                                     |                                                                                                    |                                                                                                    |
| Počet výsledků v RIV               | od do                               | Informačni system                                                                                                    | n výzkumu, experimentálního vývoje a inovaci<br>zavystá zvětští k prestředké če                                                                                                    |
| Hodnocení projektů poskytovatelem: |                                     | výzkum, vývoj a inovace podp                                                                                                   | orovane z verejných prostredku CR                                                                                                    |
|                                    |                                     | Aktivity VaVaI                                                                                                    | Važajná soutěža<br>Važajná soutěža                                                                                                    |
| Příjemce nebo další účastník řešen | í                                   | y podpory VaVaI y VaVaI y ve VaVaI                                                                                             | v ve VaVaI v VaVaI v VaVaI v VaVaI                                                                                                    |
| C ρουτο ρἔίροπος C ρἔίροπος ροδο σ | lalčí účactník řočoní               |                                                                                                    | Výpis nalezených projektů                                                                                                    |
| Název organizace:                  | ústav organické chemie a biochemie* | 23 na                                                                                                    | lezených projektů s celkovou podporou ze státního rozpočtu v úhrnné výši 171 743 tis. Kč                                                                                                    |
| IČO:                               |                                     |                                                                                                    | Zpět na hledání Další» Poslední *                                                                                                    |
| Druh dle právní formy:             |                                     | 1. <u>GA15-01948S</u> Kapilární elektromigračn<br>Poslytovatel: GA0 - Grantová agentura České u                                | ní techniky využívající afinitní selektory a smart-polymery pro analýzu a studium vlastností a interakcí biomolekul.                                                                                                    |
| Kategorie subjektu:                |                                     | 2. GA15-06569S Enzymaticky katalyzova                                                                                          | ná redukce mactných kvselin v hjosvytáze feromonů čmeláků a její redukce neuronentidy                                                                                                    |
| Název organizační jednotky:        |                                     | Poskytovatel: GA0 - Grantová agentura České r                                                                                  | republiky (GA ČR), Hlavní příjemce: Ústav organické chemie a biochemie AV ČR, v. v. i., Období řešení projektu: 2015-2017.                                                                                                    |
|                                    |                                     | 3. GA15-06582S Molekulární mechanismy<br>Poskytovatel: GA0 - Grantová agentura České r                                         | y relapsu akutní lymfoblastické leukemie: charakterizace hyperaktivních mutantů cytosolické purinové 5´-nukleotidasy<br>republiky (GA ČR), Hlavní příjemce: Ústav organické chemie a biochemie AV ČR, v. v. i., Období řešení projektu: 2015-2017. |
|                                    |                                     | 4. GA15-08434S Nové reaktivní skupiny a<br>Poskytovatel: GA0 - Grantová agentura České r                                       | zavedené do nukleových kyselin pro modifikaci oxokomplexy osmia: strukturní a analytické aspekty<br>republiky (GA ČR), Hlavní příjemce: Biofyzikální ústav AV ČR, v. v. i., Období řešení projektu: 2015-2017.                                     |
|                                    |                                     | 5. GA15-08679S Vliv stabilních analogů p<br>Poskytovatel: GA0 - Grantová agentura České n                                      | eptidu uvolňujícího prolaktin na obezitu a hypertenzi v experimentálních modelech<br>republiky (GA ČR), Hlavní příjemce: Ústav organické chemie a biochemie AV ČR, v. v. i., Období řešení projektu: 2015-2017.                                    |
|                                    |                                     | <ol> <li><u>GA15-09001S</u> Chemické modifikace ma<br/>Poskytovatel: GA0 - Grantová agentura České r<br/>2015-2017.</li> </ol> | ateriálů na bázi grafenu: Syntéza grafanu a halogengrafenu<br>republiky (GA ČR), Hlavní příjemce: Vysoká škola chemicko-technologická v Praze / Fakulta chemické technologie, Období řešení projektu:                                              |

### Kontrola projektů zahájených v roce 2015 - klient ARL

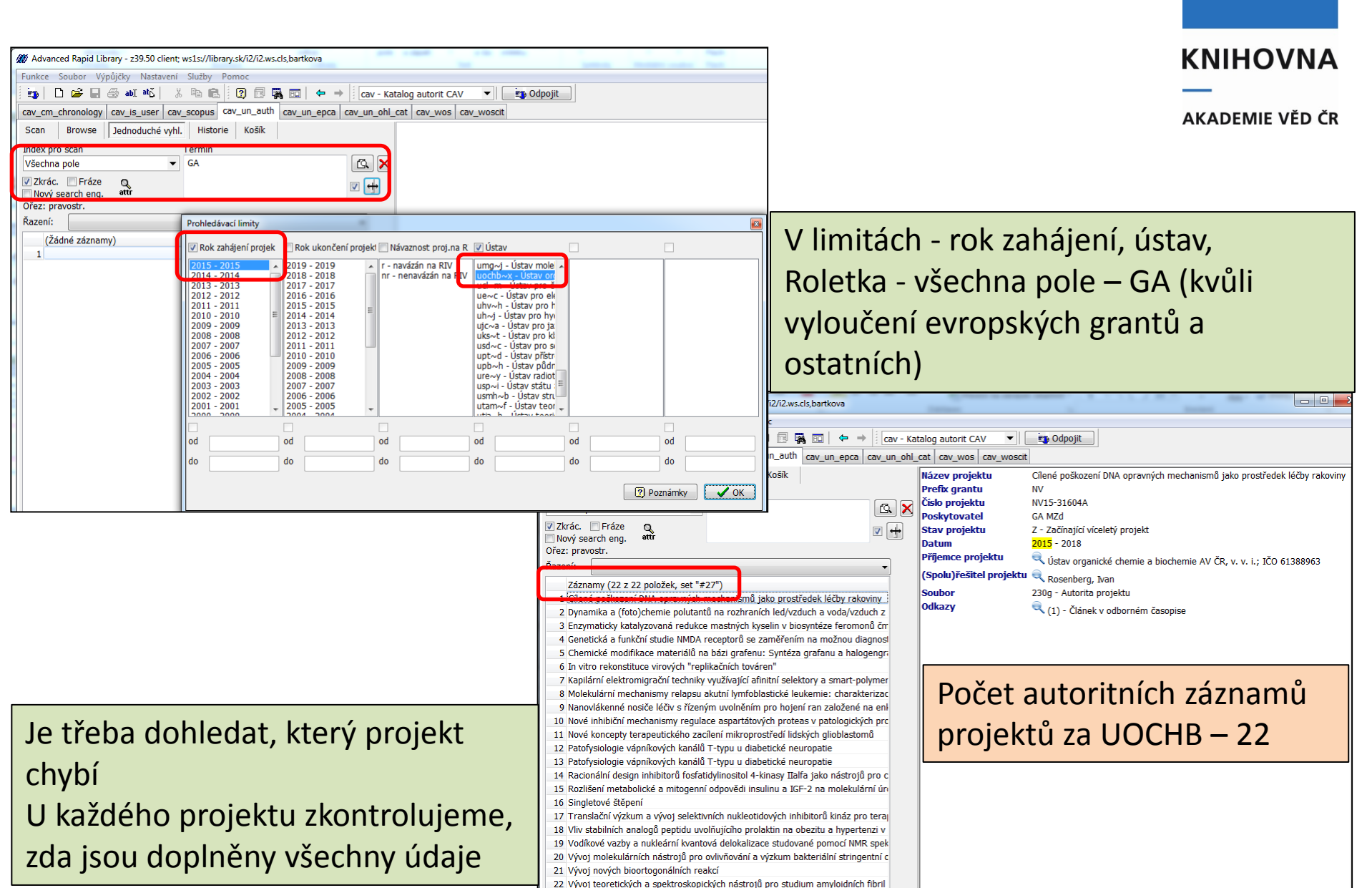

### Kontrola projektů zahájených v roce 2015 - Analytika ASEP

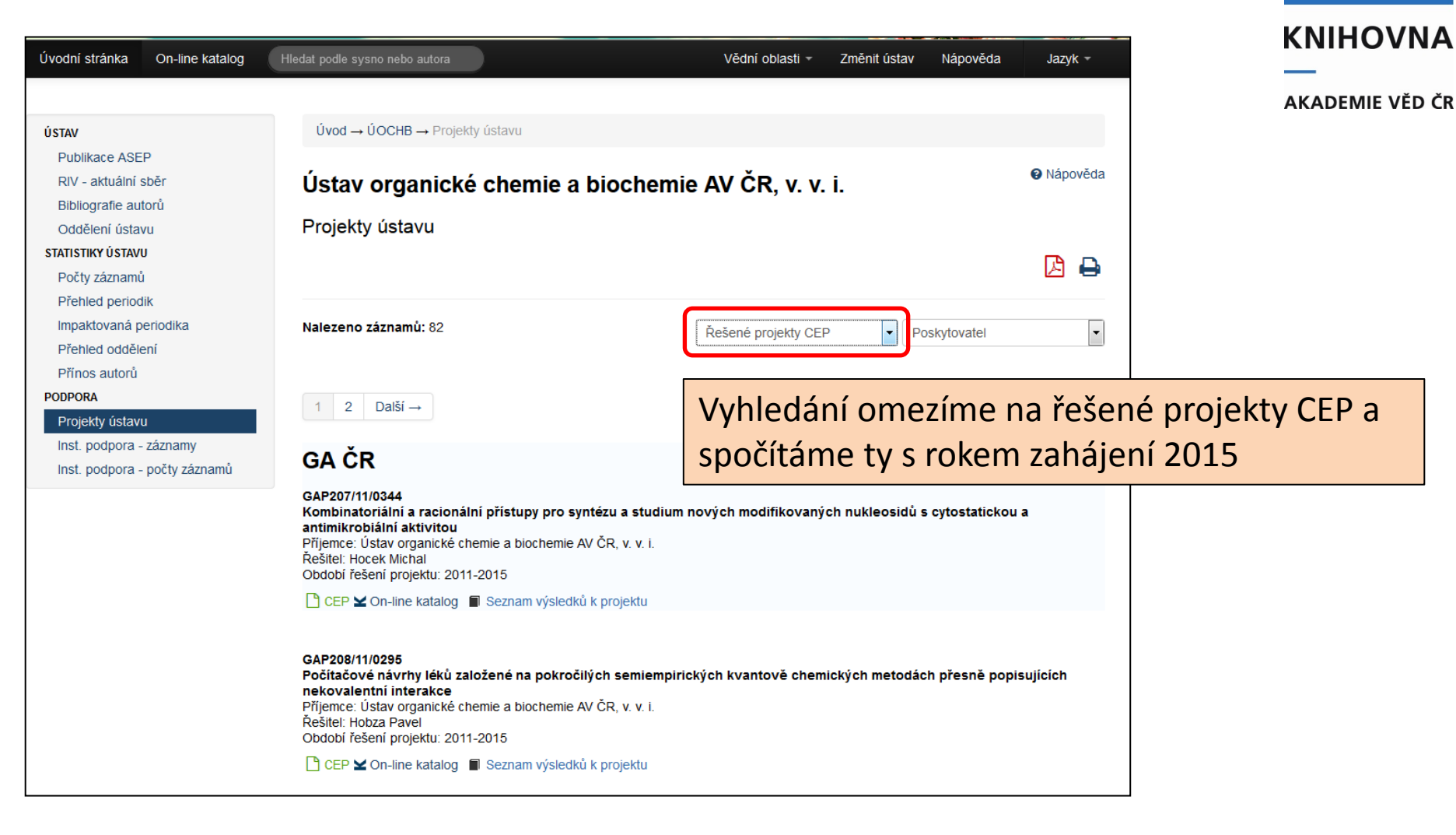

### Projekty EU – kontrola již zapsaných

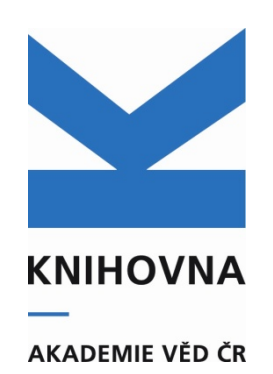

• Upravili jsme zapsané projekty EU v programech FP6, FP7, H2020

### Zkontrolujte si:

**a) již námi opravené projekty:** IPAC – rozšířené vyhledávání, Poskytovatel – WT,
 EU, FST, fasety u výsledku – omezení na ústav, GRANT EU v záznamu

b) **Všechny záznamy, kde je uvedena země XE** (IPAC – rozšíř. vyhledávání – vyberte ústav, všechna pole = XE)

Je možné, že v bázi jsou ještě duplicity a projekty EU, zapsané jako "grant ostaní" (záznamy prohlédněte, opravte)

Po opravě autority projektu je třeba jít do záznamů a dotáhnout správnou autoritu

Projekty EU se sklízejí do OPENAIRE

### AA – přehled zahraničních projektů (XE)

#### **KNIHOVNA**

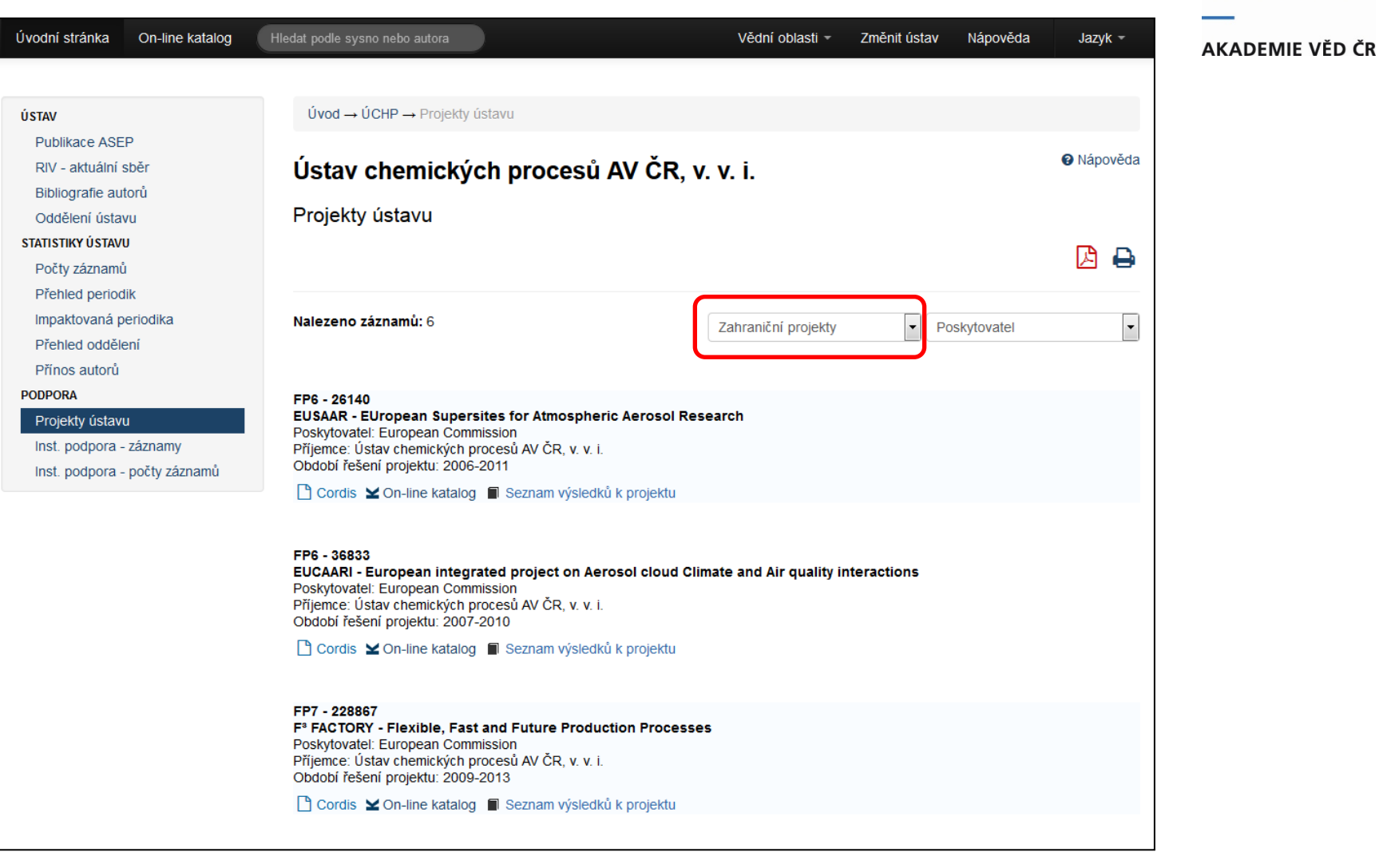

### Zápis projektů EU – ověření čísla projektu - DOI

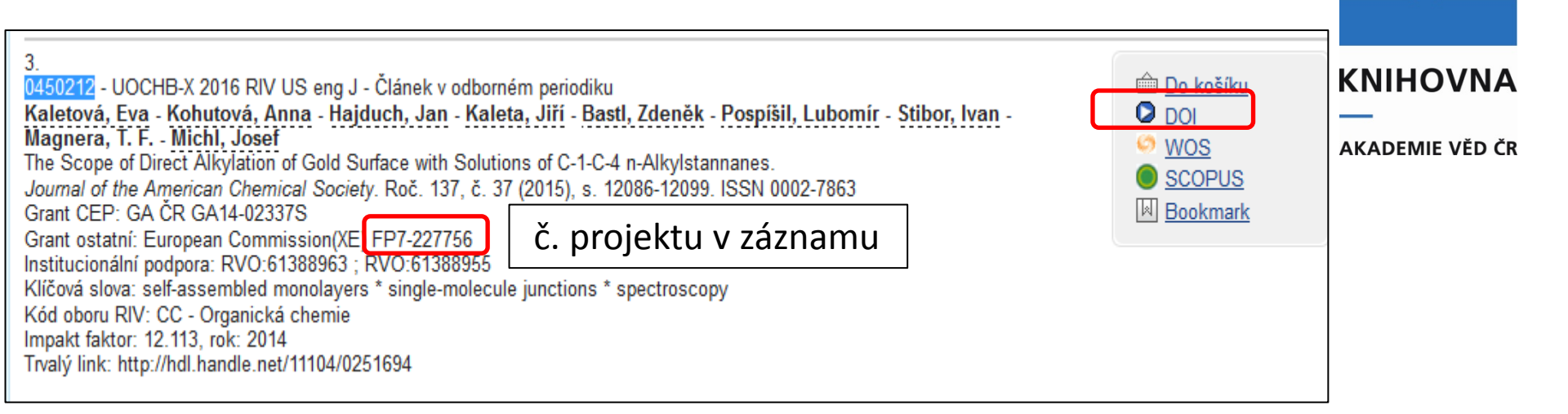

#### DOI - Acknowledgment

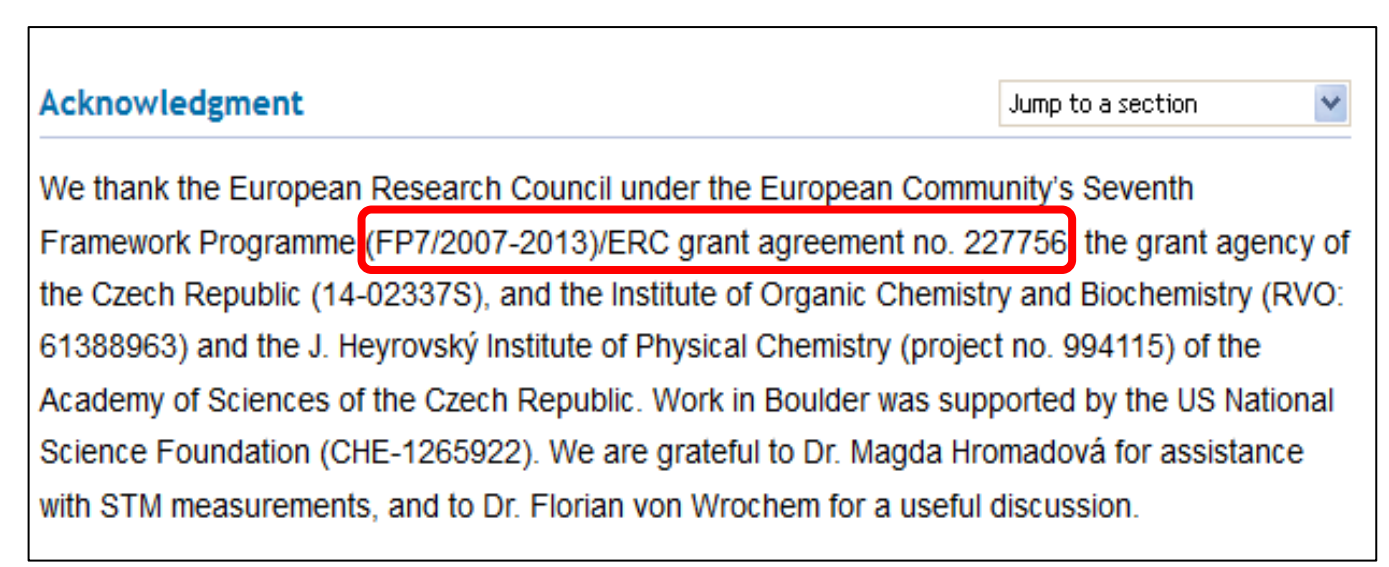

### Zápis projektů EU – ověření čísla projektu - WOS

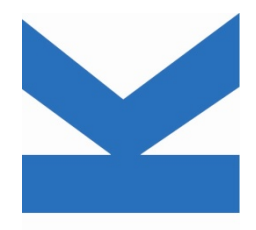

#### **KNIHOVNA**

AKADEMIE VĚD ČR

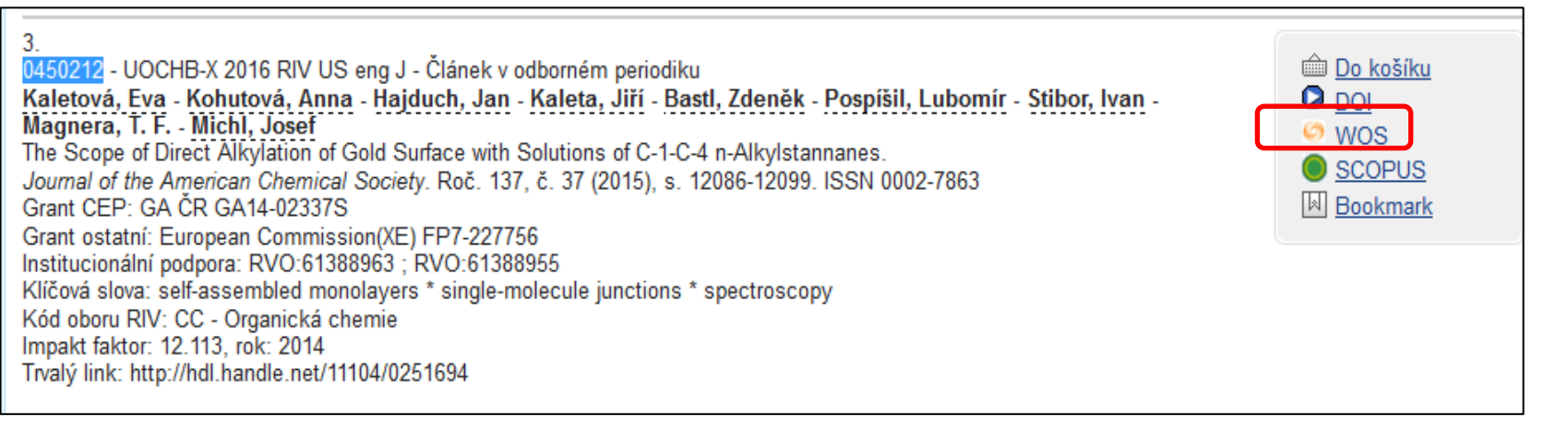

| Funding Agency                                                                                | Grant Number  |
|-----------------------------------------------------------------------------------------------|---------------|
| European Research Council under European Community/ERC                                        | 227756        |
| grant agency of the Czech Republic                                                            | 14-02337S     |
| Institute of Organic Chemistry and Biochemistry                                               | RVO: 61388963 |
| J. Heyrovsky Institute of Physical Chemistry of the Academy of Sciences of the Czech Republic | 994115        |
| US National Science Foundation                                                                | CHE-1265922   |

#### Zápis projektů EU – ověření čísla projektu - CORDIS Ověření projektu v CORDIS http://cordis.europa.eu/home\_en.html **KNIHOVNA** AKADEMIE VĚD ČR CORDIS European Community Research and Development In Commission European Commission > CORDIS > Projects & Results Service > Home News and Projects and research\*eu Research National and 11 Events Results magazines Partners Regional ch projects and results Browse by: The primary information source for EU-fun Q Project Reference 227756 Subject The Projects & Results Service is your one stop for in project results. Programme Read more .... Content type found Horizon 2020 project information is now available on C Country Advanced search Search projects [PROJECT] DIPOLAR ROTOR ARRAY - Regular Arrays of Artificial Surface-Mounted Dipolar Molecular Rotors Ref.: 227756 erc Q Project Referenc 227756 Start date: 2009-02-01, End date: 2014-07-31 "We propose a feasibility demonstration of an unprecedented concept: preparation of regular two-dimensional arrays of artificial surface-mounted V záznamu zapsáno FP7-227756, ale dipolar molecular rotors and control of their coherent motion by the European Research Council application of an outside electric field. The proposal involve... ve WOS i DOI uvedeno jen číslo grantu Established by the European Commission Programme: FP7-IDEAS-ERC bez prefixu - 227756 Record Number: 89743 🛃 Booklet Last updated on: 2015-03-09 takto ho vyhledáme v CORDIS ověříme, že je zde příjemce - ústav Host Institution Ð "USTAV ORGANICKE CHEMIE A BIOCHEMIE, AV CR, V.V.I." Czech Republic

| Ověříme, z                                                                                                    | da již není projek                                                                                                    | kt v autorit                                                                                                    | ní bázi                                                                                                    |                                                                                                    |
|----------------------------------------------------------------------------------------------------|----------------------------------------------------------------------------------------------------|----------------------------------------------------------------------------------------------------|----------------------------------------------------------------------------------------------------|----------------------------------------------------------------------------------------------------|
| Scan Browse Jednoduché<br>ndex pro scan<br>Autorita projektu (číslo)<br>Zkrác. Fráze<br>Nový search eng. ettr<br>žazení:<br>Záznamy (1 z 1 položek, set<br>1 Regular Arrays of Artificial Su | vyhl.   Historie   Košík  <br>Termín<br>227756<br>"#6")<br>urface-Mounted Dipolar Molecular Rotors                     | Název projektu<br>Prefix grantu<br>Čislo projektu<br>Poskytovatel<br>Datum<br>Přijemce projektu<br>Poznámka<br>Soubor<br>Odkazy | Regular Arrays of Artificial Surface-Mounted Dipolar Mole<br>FP7<br>227756<br>(XE)<br>2009 - 2014<br>↓ ústav organické chemie a biochemie AV ČR, v. v. i.; 1<br>http://cordis.europa.eu/project/rcn/89743_en.html<br>230g - Autorita projektu<br>(13) - Abstrakt | icular Rotors                                                                                                    |
|                                                                                                    | cav_cm_chronology       cav_is_user       cav_         Scan       Browse       Jednoduché vyhl.         Index pro scan | _scopus cav_un_auth cav<br>Historie Košík<br>Termín<br>fp7-227756                                                               | v_un_epca cav_un_ohl_cat cav_wos cav_wosci                                                                                                    | t<br>FP7-227756<br>(XE)<br>230g - Autorita projektu<br>$\widehat{\blacktriangleleft}$ (2) - Článek v odborném časopise |

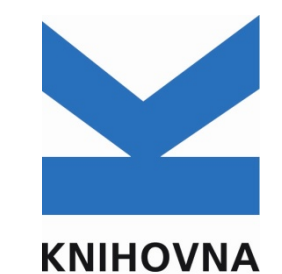

AKADEMIE VĚD ČR

Obě autority projektu v košíku sloučíme, správná autorita je nahoře. Zůstane správná autorita projektu a záznamy u špatné autority se převedou

|                                                           |                         | 1 1                    |                                                                       |
|-----------------------------------------------------------|-------------------------|------------------------|-----------------------------------------------------------------------|
| cav_cm_chronology cav_is_user cav_scopus cav_un_auth      | cav_un_epca cav_un_ohl_ | cat cav_wos cav_woscit |                                                                       |
| Scan Browse Jednoduché vyhl. Historie Košík               |                         | Název projektu         | Regular Arrays of Artificial Surface-Mounted Dipolar Molecular Rotors |
|                                                           |                         | Prefix grantu          | FP7                                                                   |
|                                                           | V Dotahni vse           | Číslo projektu         | <mark>227756</mark>                                                   |
| Řazení:                                                   | •                       | Poskytovatel           | (XE)                                                                  |
| □ Vybrat vše                                              |                         | Datum                  | 2009 - 2014                                                           |
| Regular Arrays of Artificial Surface-Mounted Dipolar Mole | ecular Rotors           | Příjomco projektu      | 🔍 Ústav organické chemie a biochemie AV ČR. v. v. i.: IČO 61388963    |
|                                                           | 📼 Spojeni               | záznamů                | ://cordis.europa.eu/project/rcn/89743 en.html                         |
|                                                           | Spojova                 | ání záznamů - holdingy | g - Autorita projektu                                                 |
|                                                           | D                       |                        | (13) - Abstrakt                                                       |
|                                                           | Predbe                  | zny vyrazovaci seznam  |                                                                       |
|                                                           | Návrat                  | vyřazených dokumentů   | (9) - Článek v odborném časopise                                      |
|                                                           | Pohyb                   | dokumentů              | (1) - Část monografie                                                 |
|                                                           | Změna                   | údajů holdingů         |                                                                       |

Zápis nové autority

#### Akronym **KNIHOVNA** Číslo projektu DIPOLAR ROTOR ARRAY erc **Program (prefix)** Project reference: 227756 Funded under: FP7-IDEAS-ERC Název Regular Arrays of Artificial Surface-Mounted Dipolar Molecular Rotors From 2009-02-01 to 2014-07-31, closed project Roky řešení Project details Poskyt. EU - roletka Total cost: Topic(s): EUR 2 457 600 ERC-AG-PE5 - ERC Advanced Grant - I Země - XE EU contribution: Call for proposal: EUR 2 457 600 ERC-2008-AdG Coordinated in: Funding scheme: Czech Republic ERC-AG - ERC Advanced Grant Číslo CORDIS – v url adrese stránky Obie http://cordis.europa.eu/project/rcn/89743 en.html "We p molecular n endeavor, which requires experience in synthesis (preparation of molecular rotors), surface chemistry (asse surface spectroscopy and scanning microscopy... Host Institution Příjemce "USTAV ORGANICKE CHEMIE A BIOCHEMIE, AV CR, V.V.I."

## URL stránky CORDIS zapíšeme do Poznámky http://cordis.europa.eu/project/rcn/89743\_en.html

| Projekt                      |                                                                       |
|------------------------------|-----------------------------------------------------------------------|
| Název projektu               | Regular Arrays of Artificial Surface-Mounted Dipolar Molecular Rotors |
| Akronym projektu EU          | DIPOLAR ROTOR ARRAY                                                   |
| Program                      | FP7                                                                   |
| Číslo projektu               | 227756                                                                |
| Ćíslo CORDIS (EU)            | 89743                                                                 |
|                              | CEP CORDIS                                                            |
|                              |                                                                       |
| Překlad názvu                |                                                                       |
| Název projektu eng           |                                                                       |
| Destada and a                |                                                                       |
| Poskytovatel                 |                                                                       |
| Název poskytovatele CEP      |                                                                       |
| Poskytovatel (EU)            | EC - European Commission                                              |
| Poskytovatelé ostatní        |                                                                       |
| Země                         | XE - země EU (granty)                                                 |
| Časové údaje o projektu      |                                                                       |
|                              | 2000                                                                  |
| Zacatek                      | 2009                                                                  |
| Konec                        | 2014                                                                  |
| Údaje o projektu             |                                                                       |
| Hlavní obor projektu         |                                                                       |
| Vedleiší obor projektu (CEP) |                                                                       |
|                              |                                                                       |
| Stav řešení projektu         |                                                                       |
| Kód stavu                    |                                                                       |
| – Příjemnce projektu         |                                                                       |
| Kód přiomco                  |                                                                       |
| Dřiemce projektu             | u = u = u = u = u                                                     |
| Fijence projektu             | ostar organicke chemie a biochemie AV CKy V. V. I.                    |
| (Spolu)řešitel projektu      |                                                                       |
| Číslo autoritního záznamu    |                                                                       |
| Příjmení (spolu)řešitele     |                                                                       |
| Jméno (spolu)řešitele        |                                                                       |
| Poznámka                     |                                                                       |

Informační poznámka http://cordis.europa.eu/project/rcn/89743\_en.html

# Shrnutí:

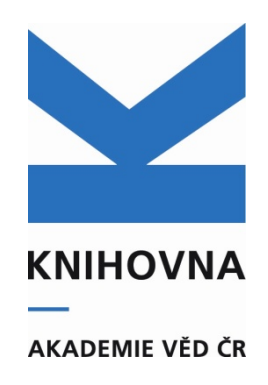

- Porovnat počty projektů (zač. zahájení 2015) pro ústav v CEP a v ASEP
- 2) Zkontrolovat zápis projektů EU
- 3) Zápis projekty EU podle doporučeného návodu

Děkuji za pozornost